## Slik lager du ny signatur i Outlook

## I standardversjonen av Outlook

- Start Outlook
- Velg Ny e-post
- Velg fanen Sett inn | Signatur:

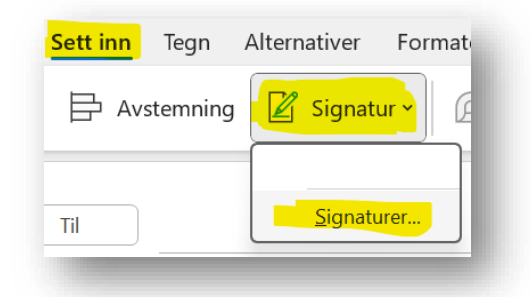

• Velg Ny

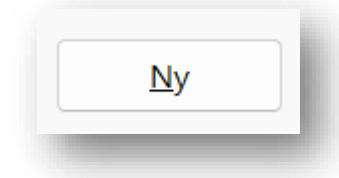

• Gi signaturen et navn, eks: Standardsignatur

| Ny signatur                      | ?         | ×     |
|----------------------------------|-----------|-------|
| <u>S</u> kriv inn et navn på sig | gnaturen: |       |
| Standardsignatur                 |           |       |
| ОК                               | A         | /bryt |

• Kopier signaturen nedenfor:

Vennlig hilsen

Fornavn Etternavn Stillingstittel

Mobil: +47 00 00 00 00

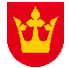

Vestfold fylkeskommune www.vestfoldfylke.no

- Lim inn teksten i feltet for signatur.
- PS! Det kan lønne seg å legge inn et ENTER i toppen av teksten, for enklere å starte å skrive en ny e-post (altså ved bruk av signaturen).
- Rediger teksten med dine opplysninger, evt. legg til sektor og seksjon under tittel.
- Trykk Lagre
- Hvis du ønsker at denne signaturen skal vises når du åpner en ny melding, velg dette slik:

| Nye <u>m</u> eldinger:        | Standardsignatur |  |
|-------------------------------|------------------|--|
| <u>S</u> var/videresendinger: | (ingen)          |  |

Evt. kan du også velg at denne ved svar og videresendinger.

- Klikk **OK** for å lagre og lukke signatur-oppsettet
- Test signaturen: Opprett en ny e-post for å se at signaturen automatisk legges inn

## Ny versjon av Outlook

Dersom du har gått over til den nye versjonen av Outlook eller ønsker å gjøre det, er oppsettet for signatur omtrent likt, men med noen unntak.

Den nye versjonen av Outlook får du tilgang til ved å huke av øverst til høyre

Nye Outlook

Da startes en kort installasjonsprosess hvor du bekrefter at du ønsker å importere oppsettet fra dagens Outlook

## Signatur i nye Outlook

- Klikk på Tannhjulet (Innstillinger) øverst til høyre 🍄
- Velg Kontoer, Signaturer

| nnstillinger          | E-postkontoer    |  |
|-----------------------|------------------|--|
| Q Søk i innstillinger | Automatiske svar |  |
| L Kontoer             | Signaturer       |  |
| ວ Generelt            | Kategorier       |  |
| ☑ E-post              | Mobile enheter   |  |
| 📰 Kalender            | Lagringsplass    |  |
| Ss Personer           |                  |  |

• Velg + Ny signatur og skriv inn navnet på signaturen

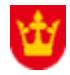

- Kopier og lim inn signaturmalen over. NB! Sjekk at den har skrifttypen Calibri 11. Marker teksten, høyreklikk og velg Calibri 11.
- Dersom bildet ikke kommer med, kopier dette separat. Juster størrelsen tilsvarende signaturmalen over viser. (Dra i et hjørne, slik at bildet skaleres proporsjonalt)
- PS! Det kan lønne seg å legge inn et ENTER i toppen av teksten, for enklere å starte å skrive en ny e-post (altså ved bruk av signaturen).
- Rediger teksten med dine opplysninger, evt. legg til sektor og seksjon under tittel.
- Trykk Lagre
- Hvis du ønsker at denne signaturen skal vises når du åpner en ny melding, velg dette slik:

| Velg standardsignat | ırer             |   |
|---------------------|------------------|---|
| For nye meldinger:  | Standardsignatur | ~ |
| ,                   |                  |   |